## **CONFIGURACION DE CORREO (OUTLOOK EXPRESS)**

## <u>YAHOO</u>

## **CONFIGURAR YAHOO**

- 1.- Entra en tu cuenta con el Explorer
- 2.- En la parte de arriba y a la derecha pulsa el botón **Opciones**.
- 3.- Luego selecciona Acceso POP3 (desde otro programa) y reenvio.
- 4.- Configurar Acceso WEB y POP y marcamos recibir todos los mensajes.

## CONFIGURAR OUTLOOL EXPRESS

- 1.- Abre el programa Outlook Express.
- 2.- Haz clic en el menú Herramientas.
- 3.- Haz clic en **Agregar** y, a continuación, en **Correo**.
- 4.- Escribe tu nombre en el campo **Nombre para mostrar** y a continuación haz clic en **Siguiente**.
- 5.- Indica tu dirección de correo electrónico completa y, a continuación, haz clic en **Siguiente**.
- 6.- En la ventana **Nombre del servidor de correo electrónico** hay tres campos a rellenar:
  - a.- Mi servidor de correo entrante es POP3.
  - b.- El servidor de correo entrante: **pop.mail.yahoo.com**.
  - c.- El servidor de correo saliente: smtp.mail.yahoo.com y pulsa Siguiente
- 7.- En la ventana Inicio de sesión de correo Internet, hay dos campos a rellenar:
  - a.- Indica como nombre de cuenta: tu identificativo de cuenta de correo (la parte anterior a: @yahoo.com)
  - b.- Escribe tu contraseña y marca Recordar contraseña
- 8.- Pulsa Finalizar.
- 9.- Pusamos **Propiedades y** seleccionamos la pestaña **Servidores** y marcamos **Mi** servidor requiere autentificación.

10.- Seleccionamos la pestaña **Opciones avanzadas** y cambiamos el número de correo saliente por el de **587**.

11.- Y pulsamos en Aceptar.